## 使用NFS服務(Mac OS)

網路檔案系統[]NFS[]通常用於Unix和類Unix系統上,如Linux]在Mac上,我們一般推薦使用 SMB或 AFP來 代替,但如果你喜歡,你也可以使用NFS[]相比SMB和AFP的優點是,一旦管理員設置NFS共享,在同一本 地端網路上的任何人都可以共享這一個資料夾,而無需登錄。

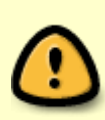

當您的系統只能使用NFS服務時,您的私有雲必須和電腦都連接在同一個區域網路中。如 果你不在家,想遠端連線私有雲[]NFS服務並未支援。但你可以使用 WebDAV 操作方式, 雖然傳輸速率會比較慢,還有一些其他的限制。或者你也可以考慮使用 FTP,但如果你不 上傳大量檔案,您只需使用 瀏覽器操作方式[]

## 設定 NFS 服務

- 1. 使用admin帳號登入裝置中。
- 2. 到「系統設置」中的[]NFS[]項目中開啟。請參考:系統設置>服務>NFS.

|                                           | NFS  |           |          |
|-------------------------------------------|------|-----------|----------|
|                                           |      |           |          |
|                                           | _    |           |          |
| Enable NFS Service ( Service is running ) |      |           | *-       |
|                                           | Host | Read Only | insecure |
|                                           |      |           |          |
|                                           |      |           |          |
|                                           |      |           |          |
|                                           |      |           |          |
| Add Delete                                | Save | Refresh   |          |
|                                           |      |           |          |
|                                           |      |           |          |

3. 確認您的 NFS 服務已啟動。

1/4

|    | NFS                                       |           |
|----|-------------------------------------------|-----------|
|    |                                           |           |
|    | Enable NFS Service ( Service is running ) | +-        |
|    | Host Read Only                            | insecure  |
|    |                                           |           |
|    |                                           |           |
|    | Add Delete Save Refresh                   | $\supset$ |
| 4. | L                                         | /h        |
|    | NFS                                       |           |

| Enable NFS Service ( Service is running ) |      | •                  | j |
|-------------------------------------------|------|--------------------|---|
|                                           | Host | Read Only insecure |   |
|                                           |      |                    |   |
|                                           |      |                    |   |
| Add Delete                                | Save | Refresh            |   |
|                                           |      |                    |   |

5. 選擇您要使用的資料夾,確認後按下「**開啟**]]]

|    | Select Directory                                                                                                    | ×            |
|----|----------------------------------------------------------------------------------------------------|--------------|
|    | ► HOME                                                                                                    |              |
|    | DOWNLOAD                                                                                                    |              |
|    | PUBLIC                                                                                                    |              |
|    | Upload Image: Second Second |              |
|    | Temporary Items                                                                                                    |              |
|    |                                                                                                    |              |
|    | P DEVICES                                                                                                    |              |
|    |                                                                                                    |              |
|    |                                                                                                    |              |
|    |                                                                                                    | -            |
|    | New Folder Open Cancel Refresh                                                                                                    |              |
| 6. | L<br>勾選 「insecure」 項目後,按下「Save」完成。                                                                                                    |              |
|    | NFS                                                                                                    |              |
|    |                                                                                                    |              |
|    | Cashle NEO Ossies (Ossies is sussies)                                                                                                    | ÷            |
|    | Enable NFS Service (Service is running)                                                                                                    |              |
|    | Host Read O<br>192.168.33.*                                                                                                    | nly insecure |
|    |                                                                                                    |              |
|    |                                                                                                    |              |
|    |                                                                                                    |              |
|    | Add Delete Save Refre                                                                                                    | sh           |
|    |                                                                                                    |              |

## 連線 NFS

- 1. 在視窗上方的工具列點選「**前往 > 連接伺服器**」項目,或是直接按下鍵盤上的快捷鍵「command + k□□
- 2. 入**nfs://** 裝置的 IP 地址 (例如: 192.168.33.30) 在加上您所分享的資料夾路徑(例 如□/home/Public) 完成後按下「連接□□

|    | <b>⊖</b> ⊖ ⊖ C                        | onnect to Server          |  |  |  |  |
|----|---------------------------------------|---------------------------|--|--|--|--|
|    | Server Address:                       |                           |  |  |  |  |
|    | nfs://192.168.33.30/home/Public + 🞯 🔻 |                           |  |  |  |  |
|    | Favorite Servers:                     |                           |  |  |  |  |
|    |                                       |                           |  |  |  |  |
|    |                                       |                           |  |  |  |  |
|    |                                       |                           |  |  |  |  |
|    | (?) Remove                            | Browse                    |  |  |  |  |
| 3. | 現在你可以在你的Finder中使                      | 用分享的資料夾。如要中斷,直接按下退出小圖示即可。 |  |  |  |  |
|    | ● ○ ○   Public   ◀ ▷         ◀ ▷      |                           |  |  |  |  |
|    |                                       |                           |  |  |  |  |
|    | FAVORITES                             |                           |  |  |  |  |
|    | SHARED                                |                           |  |  |  |  |
|    | 192.168.33.30 ▲                       |                           |  |  |  |  |
|    |                                       | upload                    |  |  |  |  |
|    | server                                |                           |  |  |  |  |
|    | 🥥 cloud-landisk                       |                           |  |  |  |  |
|    | 🥥 serv                                |                           |  |  |  |  |
|    |                                       |                           |  |  |  |  |
|    | myCloudPro                            |                           |  |  |  |  |
|    | je pe-winz                            |                           |  |  |  |  |
|    | DEVICES                               |                           |  |  |  |  |

From: http://wiki.myakitio.com/ - **MyAkitio Wiki** 

Permanent link: http://wiki.myakitio.com/zh-tw:fm\_nfs\_mac

Last update: 2013/09/06 07:29

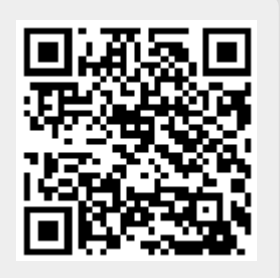